## **Instructions to Access Course**

The course can be accessed at the following website - <u>https://ringettecanada.sportforlife-sportpourlavie.ca/</u>.

In order to register for the course you will need to either login with your Sport for Life Campus account information or create a new account. Once you have logged into the account, you will find the list of available courses under the "Online Courses" tab. You will note that there is a cost associated with the course but that is simply a way to authenticate users..

| așverte. |                      |                                                                                                    | HOME | ONLINE COURSES | WORKSHOPS | CONTACT US | FRANÇAIS |
|----------|----------------------|----------------------------------------------------------------------------------------------------|------|----------------|-----------|------------|----------|
|          | Online Catalogue     | RECEAL IN PROFILE (2007)<br>New 70, 6 (2) (waves (17) Profile<br>Ser to da                                                                                                    |      |                |           |            |          |
|          | come TRY<br>Ringette | Ringette Canada: Come Try Ringette Training Course \$ 0.00 Register Nov Vew Desix                                                                                                    |      |                |           |            |          |
|          |                      | Ringette Canada: Concuesion Education<br>The Mark International Constrained States and the States of the States of t |      |                |           |            |          |
|          | A.                   | Introduction to Physical Literacy<br>Fractiona physical statisty worken will be inholoaded to the concept of physical literacy, and be able to identify the key<br>advected of a supporting ablycal literacy environment.<br>\$ 24,95<br>Magnitur Natur                                                                                                    |      |                |           |            |          |

As you can see in the screenshot below, there is an area to enter a Coupon Code. The Coupon Codes provided below will allow users to access the course at no cost and are valid until the end of the year.

| Select        | Language | Course                                             | Price                     | subtotal |
|---------------|----------|----------------------------------------------------|---------------------------|----------|
|               | English  | Introduction to Physical Literacy                  | \$ 24.95                  | \$ 0.00  |
|               | English  | Ringette Canada: Come Try Ringette Training Course | \$ 0.00                   | \$ 0.00  |
|               | English  | Ringette Canada: Concussion Education              | \$ 24.95                  | \$ 0.00  |
|               |          |                                                    | subtotal                  | \$ 0.00  |
|               |          |                                                    | Tax 1                     | \$ 0.00  |
|               |          |                                                    | Tax 2                     | \$ 0.00  |
| Coupon code T |          |                                                    | Total                     | \$ 0.00  |
|               |          |                                                    | GST/HST number 86565 5195 |          |
|               |          |                                                    |                           | Continue |
|               |          |                                                    |                           |          |

The English coupon code is **E90FF5**.

The French coupon code is **0E5D1B**.

Once the course has been completed, you will be able to access your certificate of completion on the home page of your Sport for Life campus.

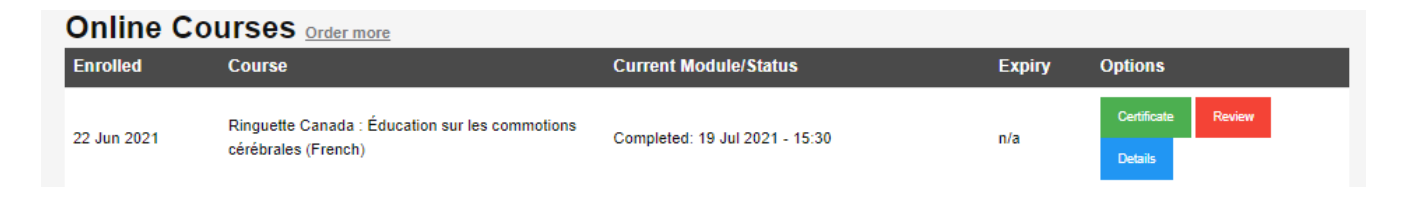